## Návod na získání seznamu pozemků z databáze pozemků zasažených invazními druhy rostlin v Karlovarském kraji

- 1) Databáze pozemků je dostupná na adrese: <u>http://bolsevnik.kr-karlovarsky.cz</u>
- 2) Vyhledání pozemků, na které lze poskytnout dotaci, proběhne na základě zadání následujících údajů:
  - a) Fyzická osoba nepodnikající vyplní své jméno, příjmení a poslední dvojčíslí z roku narození:

|    | Jméno <mark>Jan</mark>                                                                                        |                      |                  | Přijmení <mark>Novák</mark>        | Rok na      | Rok narození <mark>69</mark> |                          |  |  |  |  |  |  |
|----|----------------------------------------------------------------------------------------------------|----------------------|------------------|------------------------------------|-------------|------------------------------|--------------------------|--|--|--|--|--|--|
|    |                                                                                                    |                      |                  |                                    |             |                              |                          |  |  |  |  |  |  |
|    | Karlovarský kraj - dotace bolševník                                                                           |                      |                  |                                    |             |                              |                          |  |  |  |  |  |  |
|    | Vlastník                                                                                                    | Parcelní číslo       | Katastální území | kód katastrálního území            | průnik [m²] | rostlina                     | režim ekozemědělství     |  |  |  |  |  |  |
| b) | Právnické osoby, fyzické osoby podnikající, příspěvkové organizace a další vyhledávají pozemky na základě IČ: |                      |                  |                                    |             |                              |                          |  |  |  |  |  |  |
|    | Rok narození                                                                                                  |                      |                  | 1                                  |             | IČO 70891168 Najit           |                          |  |  |  |  |  |  |
|    | Karlov                                                                                                    | varský kraj - dotace | bolševník        | slo listu vlastnictví 🔰 ID narosly |             | ID prů                       | niku lokality s parcelou |  |  |  |  |  |  |

3) Kliknutím na tlačítko "Najít" v pravém horním rohu se vygeneruje seznam pozemků.

4) Ve spodní části stránky lze vygenerovanou tabulku stáhnout. Tabulku uložte jako sešit Excelu.

| Krajská správa a údržba silnic Karlovarského kraje, příspěvková<br>organizace (IČ: 70947023) | 1074   | Žitná u Březové | 670502 | 5,2   | bolševník | ne |
|----------------------------------------------------------------------------------------------|--------|-----------------|--------|-------|-----------|----|
| Krajská správa a údržba silnic Karlovarského kraje, příspěvková<br>organizace (IČ: 70947023) | 1074   | Žitná u Březové | 670502 | 10,13 | bolševník | ne |
| Krajská správa a údržba silnic Karlovarského kraje, příspěvková<br>organizace (IČ: 70947023) | 1074   | Žitná u Březové | 670502 | 12,02 | bolševník | ne |
| Krajská správa a údržba silnic Karlovarského kraje, příspěvková<br>organizace (IČ: 70947023) | 1074   | Žitná u Březové | 670502 | 0,51  | bolševník | ne |
| Krajská správa a údržba silnic Karlovarského kraje, příspěvková<br>organizace (IČ: 70947023) | 4285/1 | Žlutice         | 797766 | 4,04  | křídlatka | ne |

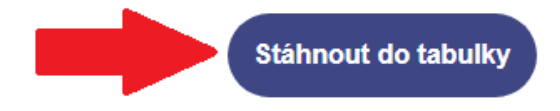

- 5) Staženou tabulku s pozemky můžete upravit do požadované podoby. V případě, že některé pozemky z vygenerované tabulky nebudete zahrnovat do žádosti o dotaci, řádky s takovými pozemky odstraňte.
- 6) Součtem sloupečku E [průnik m<sup>2</sup>] získáte celkovou plochu likvidace.
- 7) Výpočet výše dotace v Kč:

plocha likvidace \* jednotková cena likvidace / 2

pozn.: Výše dotace v jednotlivém případě smí činit maximálně 300 000 Kč, přičemž lze čerpat maximálně 1,50 Kč na 1 m<sup>2</sup> zasažené plochy, podíl žadatele na celkových nákladech a jednotkové ceně likvidace musí činit minimálně 50 %.

8) Vygenerovanou tabulku připojte ve formátu .xlsx (Excel) jako elektronickou přílohu k elektronické žádosti o dotaci v Portálu občana.